trobes<sup>+</sup>

# GUIA COMPLETA DE TROBES Plus / SUMMON

UNIVERSITAT DE VALENCIA. SERVEI DE BIBLIOTEQUES I DOCUMENTACIÓ

Diciembre 2015

# **GUIA COMPLETA DE TROBES PLUS / SUMMON**

- 1. Qué es trobes<sup>+</sup>/ SUMMON
- 2. Qué contiene y qué NO contiene trobes<sup>+</sup>
  - Lista de recursos NO incluidos
- 3. Consultar trobes<sup>+</sup> : idioma, plataforma, red UV
- 4. Búsqueda simple
  - Sugerencias
    - ¿Quiso usted decir....?
  - Frase exacta
- 5. Búsqueda avanzada
- 6. Cómo funcionan los filtros y facetas
  - Filtros básicos
  - Facetas generales
    - Tipo de contenido (valores, iconos, asignación de tipos...)
    - Disciplina (valores, asignación de disciplina...)
    - Fecha de publicación
    - Idioma
    - Biblioteca
    - Términos temáticos
  - Facetas adicionales, disponibles sólo para libros y obras en el catálogo:
    - Autor
    - Género
    - Área geográfica
    - Periodo cronológico

#### 7. Lista de resultados

- Zonas de la página de resultados (cabecera, filtros, listado de resultados, detalles)
- Criterios de Ordenación por relevancia y fecha
- Agrupación de resultados (noticias, imágenes...)
- Scroll infinito
- Recomendaciones (Best bets)

#### 8. Enlaces al texto completo o a la disponibilidad en la biblioteca

- a) Enlaces directos
  - Al catálogo y al repositorio
  - Al texto completo
- b) Enlaces al texto completo a través del resolvedor de enlaces 360 Link
- 9. Enriquecimiento del contenido
  - Wikipedia
  - Cubiertas, sumarios, resúmenes...
  - Citas en WoS y Scopus

#### **10. Exportación de resultados**

- Imprimir
- Correo electrónico
- Gestor bibliográfico

## 1. Qué es trobes<sup>+</sup> / SUMMON

Summon es una herramienta de descubrimiento que permite buscar de forma rápida y sencilla la información contenida en la mayor parte de recursos disponibles en las bibliotecas de la Universitat de València (catálogo Trobes, repositorio Roderic, artículos de revistas suscritas, bases de datos...). Además incluye una gran cantidad de recursos en libre acceso. Summon indiza todo este contenido en un índice único, lo que permite realizar búsquedas rápidas a través de una única caja de búsqueda de aspecto muy simple.

El nombre que ha recibido esta herramienta en la UV es Trobes Plus y su logo es trobes<sup>+</sup>

Trobes Plus no pretende sustituir las funcionalidades de catálogo clásico Trobes ni tampoco del repositorio Roderic. Estas dos herramientas seguirán estando disponibles ya que ofrecen servicios específicos que en ningún caso se van a eliminar y que Summon no puede ofrecer: El Meu Compte, reserva y renovación de libros en préstamo, búsquedas guardadas y alertas, sugerencias de compra, etc. Tampoco sustituye completamente a las bases de datos especializadas, que ofrecen posibilidades de búsquedas mucho más específicas.

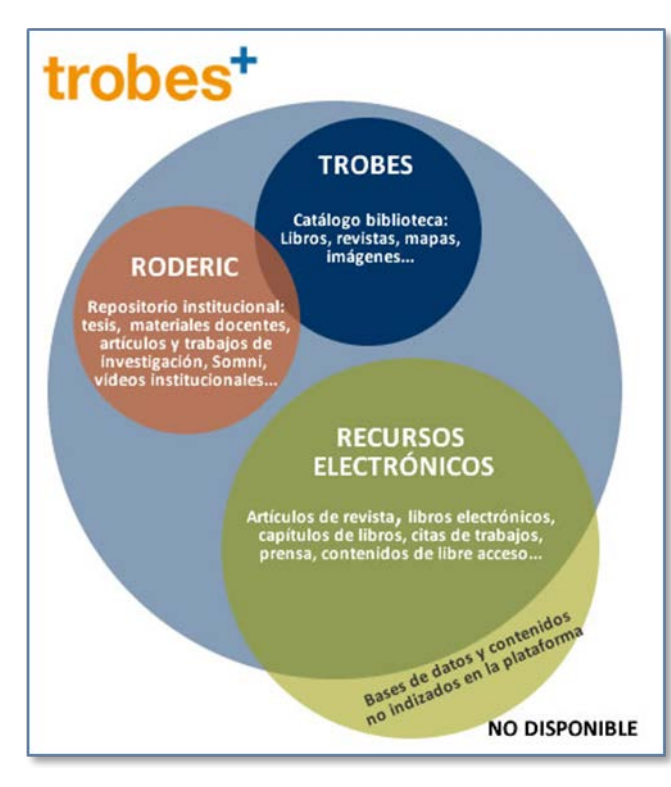

#### 2. Qué contiene y qué NO contiene trobes<sup>+</sup>

En Trobes Plus se encontrará el contenido del catálogo de las bibliotecas UV (Trobes), el repositorio Roderic, las revistas y libros en versión electrónica, el contenido de artículos, capítulos de libros y una parte de las bases de datos suscritas por la biblioteca. Además, se incluye una gran cantidad de contenido disponible en acceso abierto.

Sin embargo, algunos recursos suscritos por la UV no están incluidos en esta herramienta ya que sus editores no han llegado a acuerdos comerciales con la empresa propietaria de Summon.

Lista de recursos suscritos y NO incluidos en Trobes Plus

Hay que tener en cuenta también que existen unos días de retraso entre la

actualización del contenido en el catálogo Trobes y en el repositorio Roderic y la disponibilidad de la información en Trobes Plus.

Los resultados de las búsquedas en Trobes+ tienen en cuenta qué recursos están disponibles para la UV y cuáles no. Por defecto, las búsquedas se realizan sólo sobre la colección de la UV, pero es posible incluir recursos externos a la biblioteca.

Afegir resultats fora de la col·lecció UV

### 3. Consultar trobes<sup>+</sup>: generalidades (idiomas, dispositivos móviles, dentro y fuera de la red UV)

Trobes Plus está disponible en catalán (idioma por defecto), español e inglés. El idioma de la interfaz de Trobes Plus dependerá en principio del idioma definido en el navegador, aunque siempre está disponible la opción de cambiar de idioma. En el caso de que el idioma del navegador no sea ninguno de los tres mencionados, Trobes Plus se presentará en el idioma por defecto.

Trobes Plus utiliza la versión 2.0 de la herramienta Summon, que cuenta con un diseño adaptado a todo tipo dispositivos móviles (smartphones, tablets...)

Recursos dentro y fuera de la UV: Trobes Plus identifica aquellos ordenadores cuyos IPs pertenecen a la red de la Universitat de València. De esta forma, ofrece la información de los recursos suscritos por la UV y cuyo acceso está limitado a nuestra red. Si se realiza una búsqueda desde dentro de la red UV, los resultados serán más completos. Por el contrario, si se consulta Trobes Plus desde un ordenador externo a la UV, sólo se mostrarán los recursos de libre acceso o, en cualquier caso, no se podrá llegar al texto completo de muchos documentos. Por este motivo, para utilizar Trobes Plus desde fuera de la UV es recomendable configurarse la red VPN.

#### 4. Búsqueda simple

Las búsquedas en Trobes Plus se inician a partir de una caja simple de búsqueda, similar a la de Google. El usuario simplemente debe introducir aquellos términos que se le ocurran de manera

muy intuitiva

de

- Cerca Escriu alguna paraula per a obtenir suggeriments... esultats fora de la col·lecció de la Bilb Cerca Sugerencias  $\rightarrow$  Una vez marketing que se ha introducido algún término, Trobes Seleccionar un ítem en la llista esultats fora de la col·lecció Plus muestra una lista marketing research sugerencias, marketing management ofreciendo términos marketing mix similares que han sido buscados con más marketing plan frecuencia por otros marketing strategy usuarios marketing the core ¿Quiso usted decir....? → Si Trobes electromangetismo Cerca Plus detecta algún error de escritura, sugerirá un término correcto similar Your search for electromangetismo returned 0 results Volies dir: electromagnetism
- Frase exacta  $\rightarrow$  Si se desea buscar una serie de términos que forman una unidad conceptual, es conveniente ponerlos entre comillas para lograr una mayor precisión en los resultados Ej. "arte precolombino", "literatura infantil"...

#### 5. Búsqueda avanzada

La Búsqueda avanzada está disponible pulsando el icono de la derecha

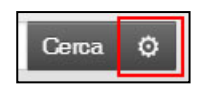

Desde ella es posible elaborar búsquedas complejas y obtener resultados más precisos, seleccionando el **campo exacto** en donde buscar un término y utilizando **operadores booleanos** (EN MAYÚSCULA) para combinar distintos criterios. Si se utilizan múltiples operadores booleanos es posible usar **paréntesis** para señalar la precedencia.

| Todos los campos 🔹 | ("educación primaria" OR "educación secundaria") | Υ • |
|--------------------|--------------------------------------------------|-----|
| Todos los campos 🔹 | matematicas                                      | Y • |

Se pueden utilizar un máximo de 20 líneas combinadas. Los campos más útiles disponibles en la Búsqueda avanzada son:

- Autor (personal o corporativo)
- Título (incluye el título, subtítulo y título alternativo)
- Título de la publicación (revista, libro...)
- Términos temáticos

- DOI / ISBN / ISSN
- Número de la patente
- Editor
- Género

También es posible **aplicar filtros antes de ejecutar la búsqueda** (Fecha, Tipo de contenido, sólo Texto completo...), **excluir** ciertos materiales (noticias de prensa, reseñas de libros, tesis) o **expandir** la búsqueda a los contenidos externos a la biblioteca.

#### 6. Cómo funcionan los filtros y facetas

Los filtros y facetas de **trobes**<sup>+</sup> se aplican de forma automática a los resultados de las búsquedas. Están disponibles en la zona gris a la izquierda de la pantalla de resultados. Los filtros se desarrollan más desde este icono

Es posible elegir uno o varios **criterios a incluir** (aparecerán marcados) **o bien a excluir** (aparecerán tachados) de los filtros. Una vez elegidos los criterios, pulsar *Apply* 

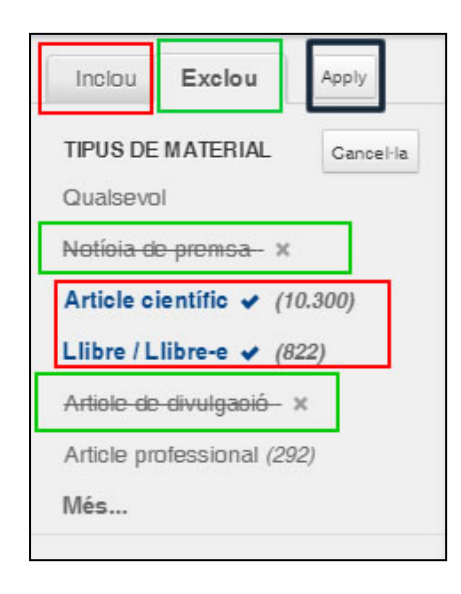

Al hacer una búsqueda, se muestran los 5 valores de cada filtro o faceta que cuentan con un mayor número de resultados. Para ver desglosados todos los valores hay que pulsar sobre **Más**. Entonces, los valores se pueden ordenar alfabéticamente o bien por su ranking de relevancia.

| Inclou      | Exclou    | Apply              | 11.11 |
|-------------|-----------|--------------------|-------|
| TIPUS DE    | MATERIA   | L                  |       |
| Notíoia de  | -prenisi  | Ordenat per ranki  | ng    |
| Article cie | entífic   | Ordenat alfabètica | ament |
| Llibre / Ll | ibre-e 🗸  | (822)              |       |
| Artiole de  | divulgaoi | é- ×               |       |

GUIA COMPLETA DE TROBES Plus / SUMMON | Septiembre de 2014

Es posible **seleccionar varios valores** de un mismo filtro (en este caso, actúa entre ellos el operador booleano OR)

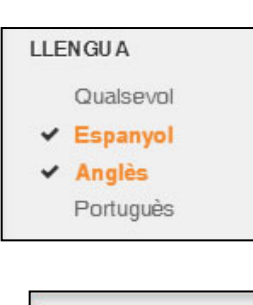

Esborra filtres

Los filtros que establezca un usuario permanecerán activos durante toda la sesión o hasta que éste los borre pulsando sobre **Borrar filtros** 

Los filtros y facetas disponibles en Trobes Plus son los siguientes:

- a) Filtros básicos
  - Texto completo en línea (se mostrarán sólo documentos accesibles online)
  - **Publicaciones académicas** (filtra por artículos de publicaciones académicas, incluidas las revisadas por pares, en base a la consideración que la publicación tenga asignada en el directorio de revistas Ulrich's)
  - Contenido en el **Catálogo de la biblioteca** (sólo se mostrarán los documentos incluidos en el catálogo Trobes)

(NOTA: los resultados de una búsqueda en Trobes Plus limitando al Catálogo UV pueden diferir de la misma búsqueda hecha directamente en el Trobes clásico. Esto se debe a que la búsqueda por palabra clave en el catálogo actúa únicamente sobre los campos del registro bibliográfico (título, autor, materia, resumen, notas...) mientras que al hacer la misma búsqueda en Trobes Plus, la búsqueda se realiza sobre todo el contenido del índice único de Summon, en el que, en muchos casos, están incluidas también las tablas de contenido e incluso el texto completo de la obra. Por ello, con frecuencia el número de resultados obtenidos será mayor en Trobes Plus, si bien todos los resultados obtenidos usando este filtro estarán incluidos en el Catálogo de la biblioteca. A veces pueden aparecer algunos resultados poco pertinentes o sin relación aparente con nuestra búsqueda. En la zona de información detallada se explica por qué se ha

incluido este registro como respuesta a nuestra búsqueda)

¿Por qué aparece Su búsqueda se encontró en el texto completo este resultado aquí? del documento.

Por otra parte, es posible **Expandir la búsqueda** a los todos los contenidos incluidos en el índice global de Summon, con lo que se recuperarán muchos documentos no suscritos en la

Universitat de València, que opcionalmente pueden solicitarse por préstamo interbibliotecario.

| 1 A | fegir | resultats | fora | de | la | col·lecció | UV |
|-----|-------|-----------|------|----|----|------------|----|
|-----|-------|-----------|------|----|----|------------|----|

- b) **Facetas generales**: se basan en la naturaleza del contenido y son aplicados por defecto a todos los materiales de Trobes Plus al realizar una búsqueda. Son las siguientes:
  - Tipo de contenido → Summon indiza una gran cantidad de contenidos de distinta naturaleza, procedentes de editores comerciales o bien del catálogo y repositorio locales. Los Tipos de contenido son tipologías estándar que sirven para clasificar de alguna manera todo el contenido de Summon. Aunque estas tipologías coinciden en

parte con los tipos de marial utilizados en el catálogo (y definidos en MARC21) y en el repositorio (dc:type), el propio Summon añade una gran cantidad de categorías específicas, aplicadas a los distintos tipos de recursos. En total hay **más de 90 tipos de contenido** diferentes, la mayoría de ellos tiene asignado un icono propio que ayuda a identificarlo.

| ICONO | TIPO CONTENIDO            | DESCRIPCIÓN                                                                                                    |
|-------|---------------------------|----------------------------------------------------------------------------------------------------|
|       | Acta de congreso          | Publicación relacionada con un congreso, conferencia, etc.                                                           |
|       | Artículo científico *     |                                                                                                    |
|       | Artículo de divulgación * |                                                                                                    |
|       | Artículo profesional *    |                                                                                                    |
|       | Boletín informativo       | Publicación breve con noticias de interés para miembros de grupos concretos. Disponibles a texto completo en línea.  |
| C     | Capítulo de libro         | Parte específica de un libro. En la reseña se indica el título de la publicación a la que pertenece.                 |
|       | Conjunto de datos         | Datos numéricos, estadísticas, etc. En su mayoría disponibles en línea.                                              |
| (I)   | Grabación audio           | Grabación de sonidos, entrevistas, audiolibros, etc.                                                                 |
| ġ.    | Grabación audiovisual     | Películas, documentales, cortos, materiales educativos, etc.                                                         |
| 5     | Grabación musical         | Música grabada en diversos soportes: discos de vinilo, DVDs, etc.                                                    |
|       | Imagen                    | Documentos gráficos (carteles, dibujos, fotografías). Incluye<br>la colección de Carteles de la Guerra Civil.        |
| \$V   | Informe                   | Estudio encargado sobre un tema a un grupo de expertos o entidad corporativa. Casi todos están disponibles en línea. |
|       | Investigación de mercado  | Estudios de marketing. Disponibles en línea en su mayoría.                                                           |
|       | Libro                     | Tipo genérico que incluye monografías, ensayos, manuales, obras literarias, etc.                                     |
| e     | Libro-e                   | Libro cuyo texto completo puede consultarse en línea.                                                                |
|       | Manuscrito                | Documentos escritos no impresos. Incluye la colección de Manuscritos del Duque de Calabria de la UV.                 |
|       | Мара                      | Representación gráfica de un territorio. Incluye los documentos de la Cartoteca UV.                                  |
|       | Microfilm                 | Documentos de diverso tipo disponibles en microfilm, microficha, etc.                                                |
|       | Norma, estándar           | Especificaciones aprobadas por un organismo de normalización. Disponibles en línea en muchos casos.                  |
|       | Noticia de prensa         | Noticias aparecidas en diarios de todo el mundo. En su mayoría disponibles en línea.                                 |

Los tipos de contenido más habituales en los recursos de la UV son:

| ħ  | Periódico           | Prensa diaria o semanal centrada en temas de actualidad.                                                    |
|----|---------------------|----------------------------------------------------------------------------------------------------|
|    | Presentación        | Documento de apoyo o grabación de una exposición pública.<br>En su mayoría están disponibles en línea.      |
|    | Publicación oficial | Publicación realizada por un organismo o administración pública. En su mayoría son documentos de los EE.UU. |
|    | Recurso web         | Recurso pensado específicamente para ser accesible a través de una dirección en internet                    |
|    | Referencia          | Obras de referencia: diccionarios, enciclopedias, directorios, etc.                                         |
| 60 | Reseña de libro     | Comentario, evaluación o crítica de una obra, normalmente firmada por un especialista.                      |
| <  | Revista             | Revista científica                                                                                          |
| ¢  | Revista-e           | Revista científica disponible a texto completo                                                              |
|    | Tesis               | En muchos casos permiten ver el texto completo. Se incluyen las tesis depositadas en Roderic.               |

\* Una síntesis de las diferencias entre los diferentes tipos de artículos (lo que en inglés se denomina Newspaper, Magazine, Trade publication y Journal) puede consultarse en esta <u>Guía</u> de la Oklahoma State University Library.

En ocasiones, cuando un documento está además disponible a texto completo se muestra una mensaje específico ("online") sobre el icono del tipo de material

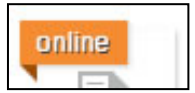

Cuando la imagen de la cubierta del documento está disponible, se muestra ésta en el lugar del icono del tipo de material. No obstante, en la referencia aparece el icono y el nombre del tipo de contenido

| ٩ | RUIDE               |  |
|---|---------------------|--|
|   | A+                  |  |
|   | Certification       |  |
|   | t tet in the second |  |

| Colline<br>Probleckkei<br>Lard Watters | Designing embedded hardware<br>por Gatsoulis, John<br>2005, 2<br>Furthermore, the knowledge offered by this <b>book</b> into the fundamentals of these<br>computer systems can benefit anyone who has to evaluate and apply the systems. | ertific<br> |
|----------------------------------------|----------------------------------------------------------------------------------------------------|-------------|
|                                        | Libro: <u>DISPONIBLE, CI 681.3 CAT, Ciències</u> (+2 más)                                                                                                    |             |

Disciplina – Summon clasifica los documentos en un número limitado de disciplinas de carácter general (59 actualmente) utilizando la Hierarchical Interface to Library of Congress Classification (HILCC). Para adjudicar la disciplina adecuada, Summon utiliza un sistema mixto basado, por un lado, en el análisis de los términos temáticos y por otro, en la clasificación asignada al documento (LC Call Number, Dewey o National Library of Medicine Classification). También se tienen en cuenta las materias del catálogo.

Los libros, artículos de revista y otros tipos de contenido suelen tener una o más disciplinas asignadas, sin embargo, otros tipos de contenido NO cuentan con disciplina asignada (por ejemplo, los artículos de prensa).

Las disciplinas que aparecen en Trobes+ son las siguientes:

| DISCIPLINAS por orden alfabético             | <b>DISCIPLINAS por ranking de documentos</b> |
|----------------------------------------------|----------------------------------------------|
| Administración pública                       | Medicina                                     |
| Agricultura                                  | Ingeniería                                   |
| Anatomía y fisiología                        | Química                                      |
| Antropología                                 | Biología                                     |
| Arquitectura                                 | Economía                                     |
| Artes plásticas                              | Negocios                                     |
| Astronomía y astrofísica                     | Física                                       |
| Biblioteconomía y ciencias de la información | Salud pública                                |
| Bienestar y trabajo social                   | Anatomía y fisiología                        |
| Biología                                     | Historia y arqueología                       |
| Bosques y silvicultura                       | Lengua y literatura                          |
| Botánica                                     | Derecho                                      |
| Ciencia militar                              | Educación                                    |
| Ciencias                                     | Farmacia y farmacología                      |
| Ciencias ambientales                         | Ciencias                                     |
| Ciencias aplicadas                           | Informática                                  |
| Ciencias políticas                           | Psicología                                   |
| Ciencias sociales                            | Agricultura                                  |
| Cinematografía                               | Matemáticas                                  |
| Danza                                        | Ocio y deportes                              |
| Derecho                                      | Dietética y nutrición                        |
| Dietética y nutrición                        | Ciencias políticas                           |
| Ecología                                     | Ciencias aplicadas                           |
| Economía                                     | Biblioteconomía y ciencias de la información |
| Educación                                    | Bienestar y Trabajo social                   |
| Enfermería                                   | Ecología                                     |
| Estadística                                  | Zoología                                     |
| Estudios sobre las mujeres                   | Música                                       |
| Farmacia y farmacología                      | Religión                                     |
| Filosofía                                    | Sociología e historia social                 |
| Física                                       | Ciencias ambientales                         |
| Fisioterapia                                 | Geología                                     |
| Geografía                                    | Estudios sobre las mujeres                   |
| Geología                                     | Periodismo y comunicación                    |
| Historia y arqueología                       | Filosofía                                    |
| Informática                                  | Artes plásticas                              |
| Ingeniería                                   | Ciencias sociales                            |
| Lengua y literatura                          | Teatro                                       |
| Matemáticas                                  | Enfermería                                   |
| Medicina                                     | Botánica                                     |
| Meteorología y climatología                  | Cinematografía                               |
| Música                                       | Geografía                                    |
| Negocios                                     | Antropología                                 |
| Oceanografía                                 | Ciencia militar                              |
| Ocio y deportes                              | Astronomía y astrofísica                     |
| Odontología                                  | Relaciones internacionales                   |
| Parapsicología y ciencias ocultas            | Veterinaria                                  |

| Periodismo y comunicación    | Estadística                       |
|------------------------------|-----------------------------------|
| Psicología                   | Odontología                       |
| Química                      | Arquitectura                      |
| Relaciones internacionales   | Administración pública            |
| Religión                     | Oceanografía                      |
| Salud pública                | Meteorología y climatología       |
| Sociología e historia social | Fisioterapia                      |
| Teatro                       | Ciencias forestales               |
| Terapia ocupacional          | Terapia ocupacional               |
| Veterinaria                  | Danza                             |
| Zoología                     | Parapsicología y ciencias ocultas |
|                              |                                   |

#### • Fecha de publicación

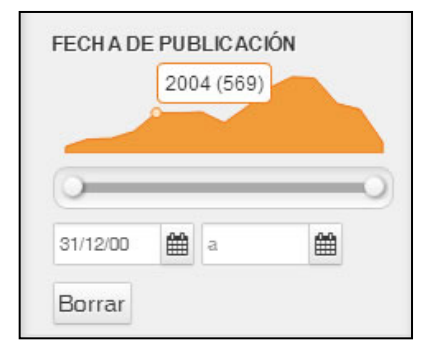

El filtro de Fecha de publicación presenta 3 elementos:

- Un gráfico que muestra la distribución de los resultados en los últimos 100 años
- Una barra de desplazamiento que permite limitar dentro de este rango de fechas
- Unas casillas para limitar fechas desde y hasta introduciendo las fechas directamente o mediante un calendario. El formato de fechas que se muestra es dd/mm/aa.
- Idioma  $\rightarrow$  Permite filtrar la búsqueda a los documentos publicados en una o varias lenguas.
- Biblioteca → Permite limitar los resultados a aquellos ejemplares que están disponibles en una de las bibliotecas de la UV o bien en el repositorio institucional RODERIC.
- Términos temáticos → Summon utilizan los términos temáticos asignados a los documentos por los distintos proveedores de contenidos, de acuerdo a distintos sistemas (Library of Congress Subject Headings (LCSH), Medical Subject Headings (MESH), otros sistemas...). Si un mismo documento es aportado al índice de Summon por varios proveedores, el sistema retiene los términos temáticos de todos ellos y de esta forma mejora la recuperación del contenido.

En el caso de los documentos del catálogo, se utilizan las **materias del catálogo** (campos MARC 6XX) pero además Summon añade las materias que, para un mismo documento, se han asignado en otras bibliotecas.

Los términos temáticos pueden utilizarse también para asignar una disciplina al documento, siempre que éstos coincidan exactamente con una de las entradas incluidas en la Hierarchical Interface to Library of Congress Classificaction (HILCC) utilizada por Summon.

c) Facetas adicionales: sólo están disponibles cuando se ha filtrado la búsqueda eligiendo uno de estos dos casos: o se ha filtrado el tipo de contenido por Libros/Libros-e o se ha limitado la búsqueda al Catálogo de la biblioteca. En ambos casos, los metadatos que tiene Summon para estos materiales son especialmente completos y permiten por lo tanto utilizar estos filtros adicionales. Son los siguientes:

- Autor → Toma del catálogo los nombres de autores personales y corporativos, colaboradores, traductores, etc. (Campos MARC 100, 110, 700, 710)
- Género → Toma el valor del campo MARC 655 Género-Forma y del subcampo \$v de los otros campos de materia
- Área geográfica → Toma el valor del campo MARC 651 Nombre geográfico y del subcampo \$z de los otros campos de materia
- Periodo cronológico → Toma el valor del campo MARC 648 Térmico cronológico y del subcampo \$y de los otros campos de materia
- 7. Lista de resultados
  - Zonas de la página de resultados → Se identifican 4 zonas: Cabecera, Filtros y facetas, Lista de resultados e Información detallada

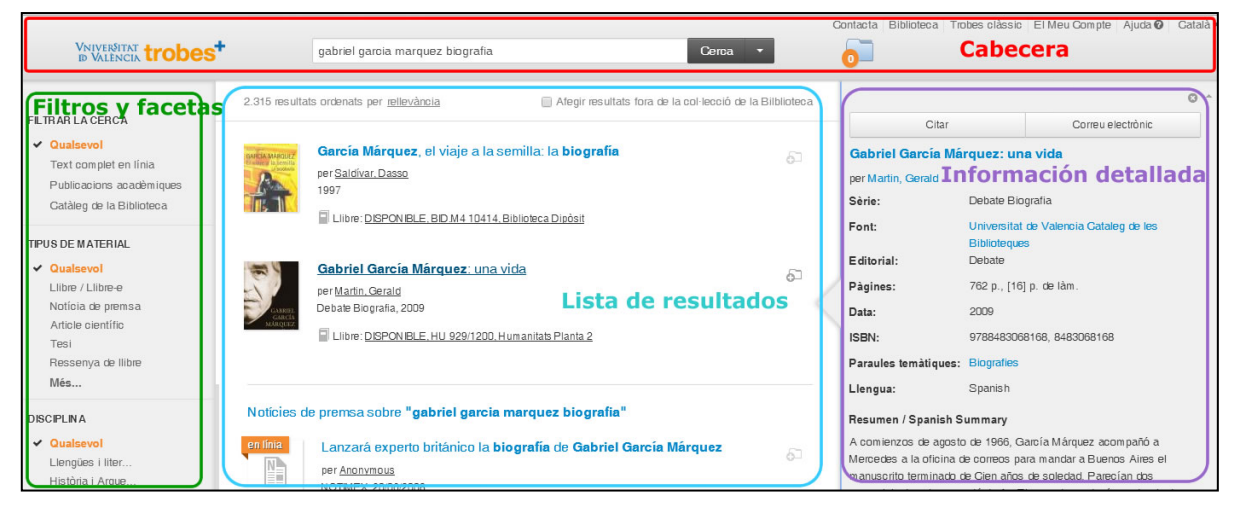

• Criterios de Ordenación por relevancia y fecha → Trobes Plus presenta por defecto los resultados ordenados por relevancia.

Los criterios para calcular el nivel de **Relevancia** de un documento son complejos y tienen en cuenta dos tipos de elementos:

- Elementos dinámicos Se analizan los términos de búsqueda introducidos por el usuario en función de varios criterios: la frecuencia de aparición del término en el documento, el peso asignado al campo en el que aparecen, otros términos derivados o variantes del mismo (singular/plural, etc.)
- Elementos estáticos No están relacionados con los términos de búsqueda empleados por el usuario. Tienen que ver con aspectos como el tipo de contenido, la fecha de publicación, la consideración o no como material académico o revisado por pares, la pertenencia del documento a la colección de la biblioteca (catálogo, repositorio), el número de veces que ha sido citado el documento, etc.

Combinando todos estos factores, se asigna un orden de relevancia en el que se muestran los resultados. Este sistema de cálculo de la relevancia es común a todas las instalaciones de Summon y no se puede personalizar para nuestra institución o biblioteca. Los resultados por se pueden ordenar también por **Fecha de publicación**.

Agrupación de resultados (noticias de prensa, imágenes...)

En el listado de resultados aparecen a veces agrupados e intercalados los resultados de noticias de prensa o las imágenes asociadas a la búsqueda.

Notícies de premsa sobre "gabriel garcía marquez biografia"

#### • Scroll infinito

Trobes Plus utiliza el sistema de scroll infinito, es decir, presenta los resultados más relevantes en primer lugar, pero después continúa mostrando otros resultados relacionados, de forma que al llegar al final

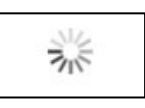

de la página se cargan nuevos contenidos. Este tipo de presentación de resultados da una enorme importancia a la relevancia asignada a los documento, ya que en función de ésta, aparecerán en los primeros lugares del listado de resultados o mucho más atrás.

#### • Sugerencias de bases de datos y "Best bets"

Algunas bases de datos suscritas por la Universitat no están incluidas en el contenido de Summon, ya que sus editores no han establecido los acuerdos necesarios.

Para hacerlas visibles y orientar al usuario a que las consulte directamente, se han creado una serie de mensajes que se muestran en Trobes Plus en la parte superior de la lista de resultados, identificados con el logo

En algunos casos, aparece explícito el mensaje "Sugerencias de bases de datos" y en otros casos simplemente el acceso al recurso ("bets best"). En ambos casos, se han asignado una serie de descriptores o "tags" que ayudan al sistema a realizar este tipo de sugerencias.

| 0 | Suge           | erencias de bases de datos                                                                                                    |
|---|----------------|----------------------------------------------------------------------------------------------------|
|   | MED            | LINE - A bibliographic database of life sciences and biomedical information                                                                            |
|   | Emba<br>date i | ase - A major biomedical and pharmacological database which gives you access to the most up-to-<br>information about medical and drug-related subjects |
|   | 1-172.0        |                                                                                                    |
|   | Э              | Westlaw Internacional                                                                                                    |
|   |                | Base de datos de Derecho Internacional                                                                                                    |
|   |                | Leer más                                                                                                    |
|   |                |                                                                                                    |

**8.** Enlaces al texto completo o a la disponibilidad en la biblioteca - Los ítems que aparecen en Trobes Plus incluyen enlaces a otras fuentes:

| a) Enlaces directos |  |
|---------------------|--|
|---------------------|--|

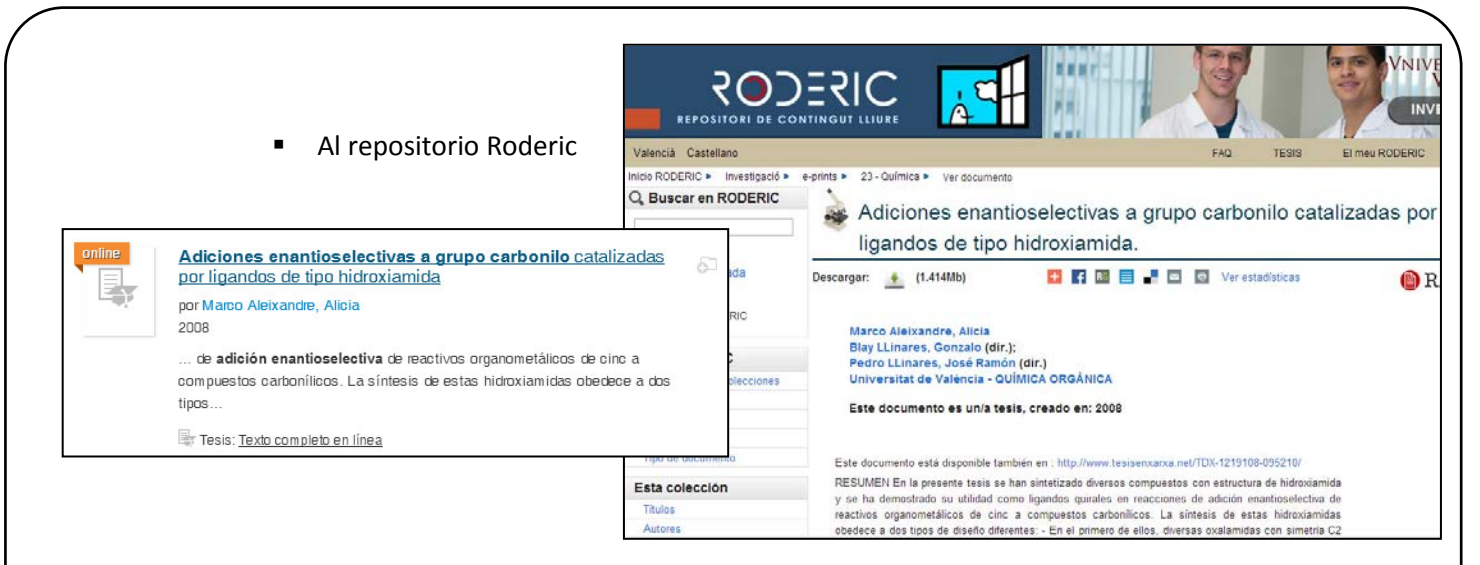

 Al texto completo : En los casos en que el editor ha facilitado a Summon un enlace directo

| Búsqueda básica   Avanzada 🔻   Publicaciones   Examinar 🤍 Prefi                                                                                                    | erencias   🌐 Español 🔻   Ayuda ?                   |
|----------------------------------------------------------------------------------------------------|----------------------------------------------------|
| ProQuest                                                                                                    |                                                    |
| Texto completo                                                                                                    |                                                    |
| □ Añadir a entradas seleccionadas 😥 Guardar en Área personal 🖂 E<br>□ Exportar/Guardar 🖛 🚫 Save to                                                                                                    | Enviar 📇 Imprimir 🗏 Citar<br>9 Flow 🥰 Share 🗸      |
| Biochemistry and Molecular Biology<br>Anonymous. Michigan Academician 41.2 (2013): 118-<br>121.                                                                                                    | Otros formatos:                                    |
| Texto completo Traducir                                                                                                    | Texto completo - PDF (63 кв)   Artículos similares |
| Carcinogenicity of Pentachlorophenol on Invertebrate and Vertebrate<br>Cells: In Vitro and in Vivo Studies. Angela Meyer, Stacie Valentine,<br>Gary M. Lange, and Plammoottil V. Cherian, Saginaw Valley State<br>University | Ver documentos similares                           |

b) Enlaces al texto completo a través del resolvedor de enlaces 360 Link

En ocasiones, no es posible realizar un enlace directo al texto completo, porque los metadatos facilitados por el editor no son suficientemente completos. En estos casos se utiliza el "resolvedor de enlaces" 360 LINK. En la parte derecha aparecerá una pantalla lateral donde se ofrecen varios enlaces alternativos: *"Pruebe con otra fuente"* 

Si se detecta un error al acceder al texto completo, se recomienda comunicarlo a la biblioteca (*"Informar de un problema*) que intentará resolverlo lo antes posible.

En esta pantalla se muestran también enlaces adicionales que permiten: ver si el documento está en el catálogo de la biblioteca (en versión papel), solicitarlo en el servicio de Préstamo Interbibliotecario de la UV o intentar localizarlo en Google Scholar.

| D VA                   | erŝitat (Ö+        | 📓 🔊 LINK                | 0    |
|------------------------|--------------------|-------------------------|------|
| Screening              | for Down synd      | rome                    |      |
| Autor:                 | Pistorius, L R     |                         |      |
| Revista:               | South African      | medical journal         |      |
| ISSN:                  | 0256-9574          |                         |      |
| Fecha:                 | 01.09.1995         |                         |      |
| Volumen: 8             | 5 Número:          | 9                       |      |
| Directory              | of Open Access     | s Journals (i) 🔺        |      |
| 1884 - la ai           | ctualidad          |                         |      |
| Busque la l            | revista en línea p | or número o volumen     |      |
| para encor             | ntrar este elemen  | to.                     |      |
| También d              | lisponible en lín  | ea desde:               |      |
| Pruebe o               | on otra fuente     | •                       |      |
| Informar de            | e un problema      |                         |      |
| ¿Sigue ne              | ecesitando ayı     | uda? 🔺                  |      |
| Versiel do             | ocumento está er   | n el Catálogo de la     |      |
| Biblioteca             |                    |                         |      |
| Por ISSN/I             | SBN                |                         |      |
| Solicitar el           | documento nor P    | Préstamo Interhiblioter | ario |
|                        | bolar              |                         |      |
| Coogle Sel             | notar              |                         |      |
| Google Sci             |                    |                         |      |
| Google Sci<br>Correo e | electrónico        | Exportar                |      |
| Google Sol             | electrónico        | Exportar                |      |

- 9. Enriquecimiento del contenido Trobes Plus se enriquece con contenidos de otros recursos:
  - Wikipedia → Al hacer una búsqueda, si el término se encuentra en la Wikipedia, Trobes Plus muestra su definición en esta fuente. Para ello hemos de situar el cursor fuera de unos resultados específicos. Actualmente esta utilidad está disponible si usamos castellano o inglés como idioma.
  - Imágenes de la cubierta, sumarios, tablas de contenidos, críticas ...  $\rightarrow$ En muchos casos encontrar podremos contenido adicional sobre la obra, obtenido a través de recursos como **Syndetics Plus**
  - Citas de Web of Science (WoS) y Scopus → En el caso de los artículos científicos aparecerán el número de citas recibidas

Historia de una escalera De Wikipedia, la enciclopedia libre

Historia de una escalera es una obra de teatro escrita por Antonio Buero Vallejo entre 1947 y 1948 por la que recibió el "Premio Lope de Vega", se estrenó en el Teatro Español de Madrid el 14 de octubre de 1949. En ella se analiza a la sociedad española con todas sus mentiras y engaños. Fue llevada al cine por Ignacio F. Iquino. Leer más

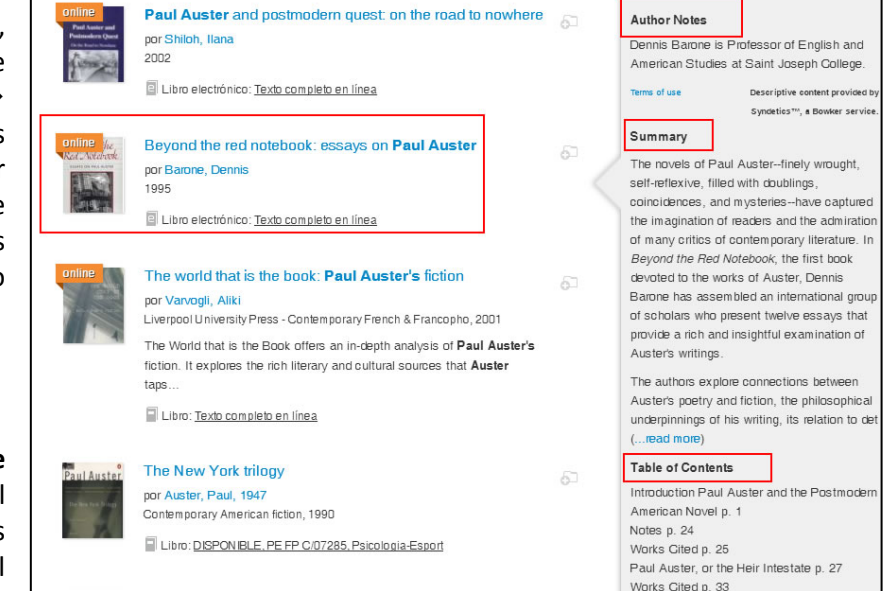

por los trabajos en la Web of Science y en Scopus. En el caso de WoS aparecerá además un enlace directo a las citas.

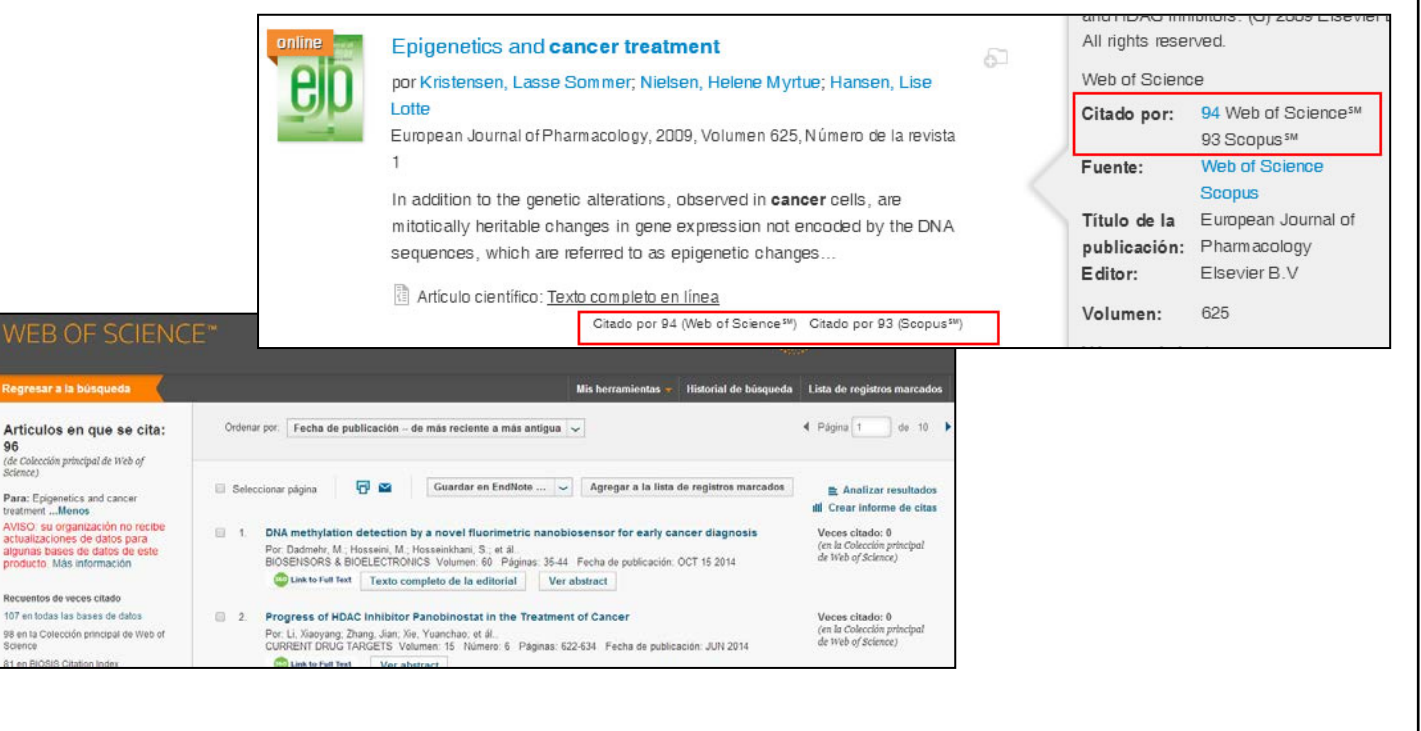

#### **10.** Exportación de resultados $\rightarrow$ Los resultados de la búsqueda permiten:

Γ

- Leer el texto completo en línea
- Exportar las referencias en diversos estilos de cita (AMA, APA, Harvard...), eligiendo también el formato adecuado de exportación para el gestor de referencias bibliográficas (Refworks, EndNote...)
- Imprimir las referencias o enviarlas por correo electrónico, sin embargo, hay que advertir que los formatos disponibles para esta opción son bastante pobres.
- También es posible exportar directamente a Flow las referencias seleccionados, siempre que se tenga una cuenta y que se inicie una sesión de Flow desde Trobes Plus

| S | Ajuda 🕜 | Gatalà 🕶 | Entrar en Flow |
|---|---------|----------|----------------|
|   |         |          |                |

| Leer en línea                                            | Citar                                                                                                    |              | Correo electrónico |  |  |  |
|----------------------------------------------------------|----------------------------------------------------------------------------------------------------|--------------|--------------------|--|--|--|
| Elija un format                                          | to de cita:                                                                                                    |              |                    |  |  |  |
| Search Result                                            | is format                                                                                                    |              |                    |  |  |  |
| AMA (American Medical Assoc.)                            |                                                                                                    |              |                    |  |  |  |
| 🔘 APA (America                                           | APA (American Psychological Assoc.)                                                                                                    |              |                    |  |  |  |
| Chicago/Tural                                            | O Chicago/Turabian: Autor-Fecha                                                                                                    |              |                    |  |  |  |
| Harvard                                                  |                                                                                                    |              |                    |  |  |  |
| MLA (Modern                                              | Language Associatio                                                                                                    | on)          |                    |  |  |  |
| Uniform                                                  |                                                                                                    |              |                    |  |  |  |
| ontine                                                   | Cancer Treatment<br>por Diane Driedger<br>Canadian Woman Studies, 04/2010, Volumen<br>28, Número de la revista 2/3<br>Cancer Treatment One long list To<br>administer To remember 2 surgeries 2<br>general anesthetics 1 drain hanging out my<br>side 1 breast surgeon 2 oncologists 4<br>Articulo científico: <u>Texto completo en línea</u> |              |                    |  |  |  |
| Exportar como<br>RefWorks<br>EndNote<br>BibTeX<br>Gitavi | ✓ Imprimir Co                                                                                                    | orreo electi | rónico             |  |  |  |